# 教师网上录入或导入成绩操作指南

正方教务系统在使用时是会弹出窗口的,所以请各位老师在打开 浏览器后先确认浏览器的广告拦截功能已经取消,建议使用火狐或者 GOOGLE 浏览器,不建议使用 360 浏览器。

一、登录

从学校主页一教学服务一正方教务管理系统

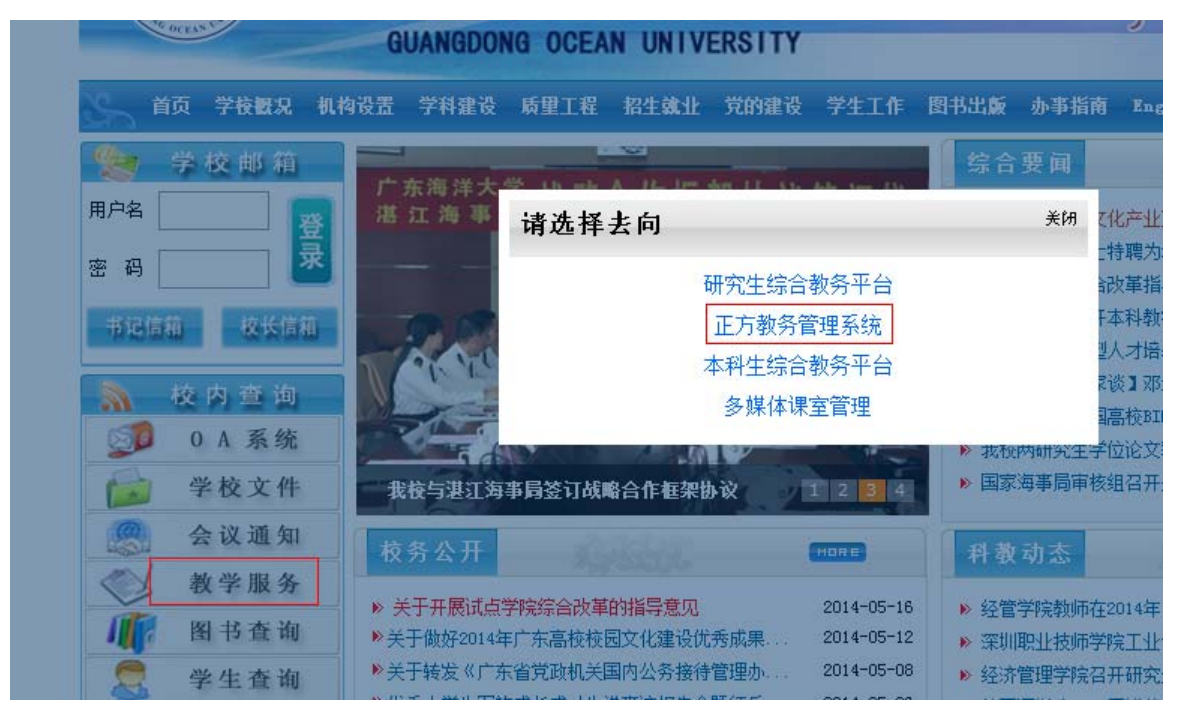

成绩录入需要输入两种密码:登录密码和课程密码,登录密码和 课程密码最好设成不一样(也可以设成一样),如果密码忘了(或新 教师不知道密码)请联系学院的教务员清零,清零后以 000000 登录 系统。

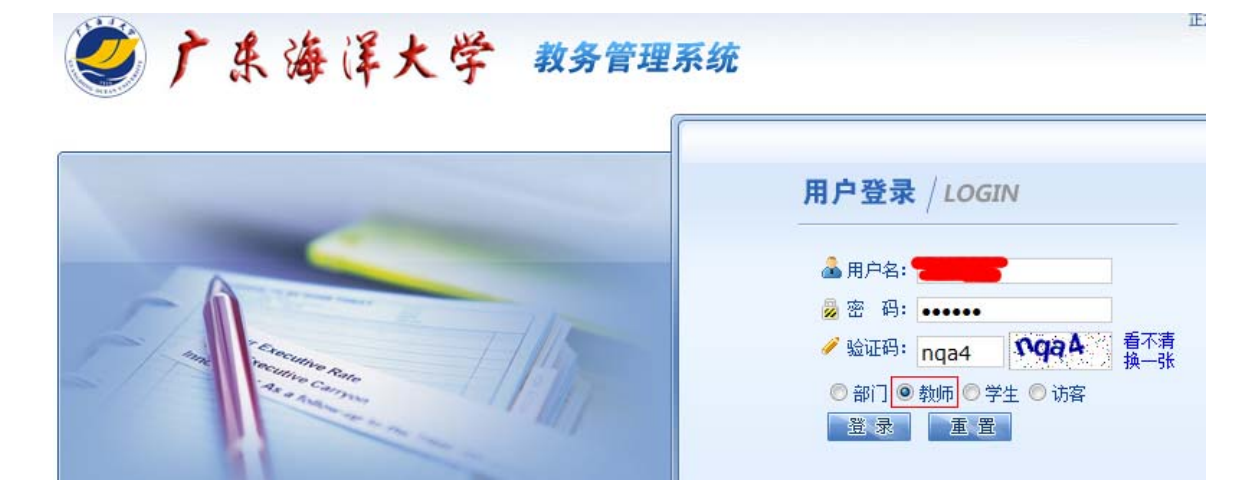

| 輸入新密码:       →       只需要修改登录密码成绩密码不需要修改         輸入新密码:       →       只需要修改登录密码成绩密码不需要修改         輸入原成绩密码:       →       日         輸入新成绩密码:       →       日         輸入新成绩密码:       →       日         ・       ・       →         ・       ・       ・         ・       ・       ・         ・       ・       ・         ・       ・       ・         ・       ・       ・         ・       ・       ・         ・       ・       ・         ・       ・       ・         ・       ・       ・ | 输)面容码·                                    |                                          |
|----------------------------------------------------------------------------------------------------|-------------------------------------------|------------------------------------------|
| 输入新密码:       八需女修议皇家出码         确认新密码:       成绩密码不需要修改         输入原成绩密码:          输入新成绩密码:          确认新成绩密码:          # 体体实现 体为       ※ 男 实现 体为                                                                                                    |                                           | ▶□ ● ● ● ● ● ● ● ● ● ● ● ● ● ● ● ● ● ● ● |
| 确认新密码:          输入原成绩密码:          输入新成绩密码:          确认新成绩密码:          # 体体实现 体 1       ※ 目 实现 体 1                                                                                                    | 输入新密码:                                    | □□□□□□□□□□□□□□□□□□□□□□□□□□□□□□□□□□□□□□   |
| 输入原成绩密码:          输入新成绩密码:          确认新成绩密码:                                                                                                    | 确认新密码:                                    |                                          |
| 输入新成绩密码:<br>确认新成绩密码:                                                                                                    | 输入原成绩密码:                                  |                                          |
| 确认新成绩密码:                                                                                                    | 输入新成绩密码:                                  |                                          |
| 순/4 호 전 생 가 문 생 큰 호 전 생 가 문                                                                                                    | 确认新成绩密码:                                  |                                          |
| 成绩密码修改 登东密码修改                                                                                                    |                                           | 成绩密码修改 登录密码修改                            |
|                                                                                                    | 登录密码修改规则说明<br>1.密码长度为6~16位<br>2 密码不可与账号相同 | ·,至少包含数字、字母、特殊符号中的两类,字母区分大小写             |

## 二、成绩录入

录入状态:

- 1、录入: 第一次登录所有的课程都是录入状态
- 2、保存:录入了成绩还未提交的状态
- 3、提交: 成绩录完已提交

进入后系统会提示录入时间,请务必在规定时间内提交成绩。

| ← 正方教务管理系统 - Windows Internet Explorer                                            | THE REAL  |
|-----------------------------------------------------------------------------------|-----------|
| 😋 🔵 🔻 http://jwgl.gdou.edu.cn:8016/(f3citkqgelwlbi45qwo5fs55)/js_main.aspx?xh=164 | 904       |
| 🚖 收藏夹 🍰 😵 欢迎使用正方教务管理系 🎬 vfp程序设计 - 综合课件 🔊 建议网站 ▼                                   | 🔊 网页快讯库 🔻 |
|                                                                                   |           |
| 🥝广乐海洋大学 教务管理系统                                                                    |           |
| 返回首页 成绩录入 《信息查询 》 毕业论文 》 信息维护 教学质里评价                                              | ~ 公用信息 ~  |
| ▲ 当前位置 i 成绩录入                                                                     |           |
|                                                                                   |           |
|                                                                                   |           |

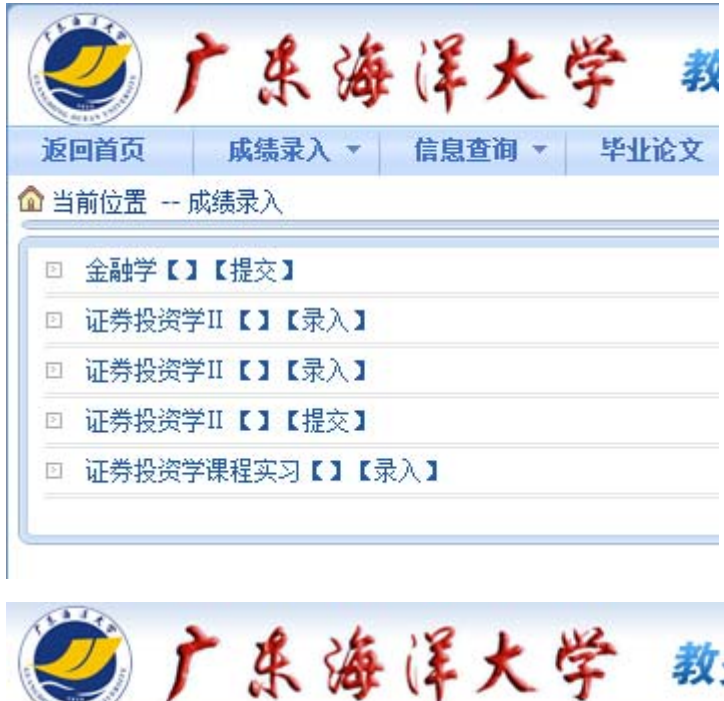

|         | 7.19           |               | + +23   |
|---------|----------------|---------------|---------|
| 返回首页    | 成绩录入 ▼         | 信息查询 👻        | 毕业论文 🔹  |
| 🙆 当前位置  | 成绩录入           |               |         |
| 选课课号:(  | 2013-2014-2)-1 | L5151113x0-15 | 51028-2 |
| 课程信息: 词 | 正券投资学Ⅱ         |               |         |
| 请输入课程?  | 密码:            |               |         |
|         | 确              | 定 取 消         |         |
| 注意: 输完密 | 码请点击"确定"按      | 钮(不要直接回车      | :)      |

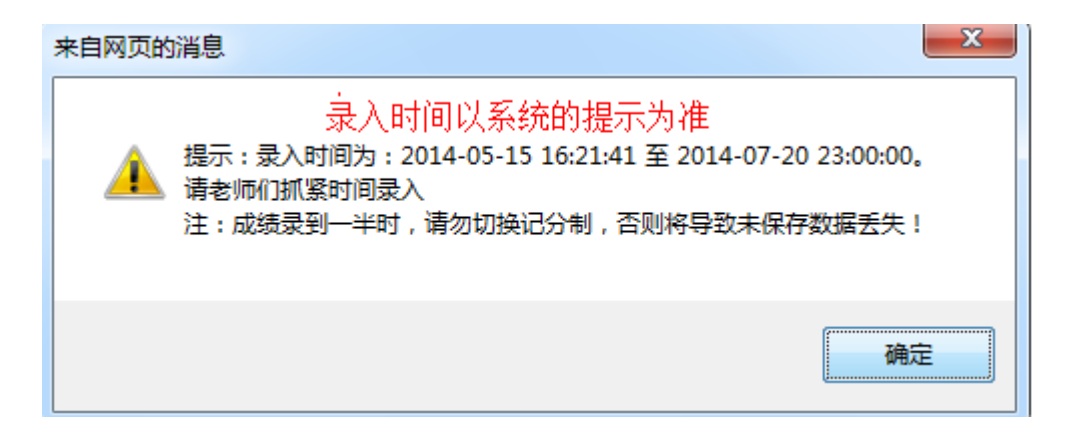

#### 三、录入系数比例

1、百分制成绩

系统默认是录入百分制成绩,录入成绩前先输入系数,系数:平时+期末=100,然后再录入"平时成绩"和"期末成绩",系统会自动计算总评成绩。

如果是缺考、作弊、违纪、取消资格等的学生,可以不录入成绩, 直接在备注选择对应的选项即可。缓考不需要考试录入,由考生自行 在网上申请。

| 🥑 f                                                                              | 朱海洋大                                                                                                 | 学 教务                                                                                      | 管理系统                            |                                     |                           |               |                                             | X                                            | 众迎想: 刘枫群老师                            |
|----------------------------------------------------------------------------------|----------------------------------------------------------------------------------------------------|-------------------------------------------------------------------------------------------|---------------------------------|-------------------------------------|---------------------------|---------------|---------------------------------------------|----------------------------------------------|---------------------------------------|
| 返回首页                                                                             | 成绩录入 * 信息查询 *                                                                                        | 毕业论文 *                                                                                    | 信息维护 教学                         | 学质型评价 * 公用信                         | 息 *                       |               |                                             |                                              |                                       |
| 当前位置 成绩                                                                          | 责录入                                                                                                  |                                                                                           |                                 |                                     |                           |               |                                             |                                              |                                       |
|                                                                                  |                                                                                                    |                                                                                           | 自动保存设置: 05                      | 汾钟 🔘 10分钟 🔘 20分                     | 分钟 〇 关闭自动保存 自             | 动保存剩余时间:00:04 | :02                                         |                                              |                                       |
|                                                                                  |                                                                                                    |                                                                                           |                                 |                                     |                           |               |                                             |                                              | 记分制:百分制 •                             |
|                                                                                  |                                                                                                    |                                                                                           |                                 |                                     |                           |               |                                             | -                                            | ante da ce a Adulta -                 |
| 平时 30 %#                                                                         | 期末 70 % 实验 0 %                                                                                       |                                                                                           |                                 |                                     |                           |               |                                             | 2                                            | 评转换版:日方刺                              |
| 平時 30 % #                                                                        | 期末 70 % 实验 0 %                                                                                       | [- ●                                                                                      | ·结录到——丰时,请勿                     | 7.切换记分制,否则将导;                       | 按未保存款据丢失!                 |               |                                             | 2                                            | 评物提购; 日刀刺 、                           |
| 平时 30 % #<br>当前学生共64人 1<br>班级名称                                                  | 期末 70 % 实验 0 %<br>教师姓名:刘成群 课程名称:词<br>学号                                                              | 正券投资学Ⅱ 注: 成<br>姓名                                                                         | <mark>.绩录到—丰时,请勿</mark><br>平时成绩 | 7<br>切換<br>記分制・否则<br>将导<br>期末成<br>病 | <b>胶未保存數据丢失</b> :<br>实验成绩 | 总评成绩          | 备注                                          | 重修标记                                         | 评转换购: 百万朝<br>课程性质                     |
| 平时 30 % #<br>前学生共64人 /<br>班级名称<br>工商1113                                         | 期末 70 % 突验 0 % 執师姓名: 刘成群 课程名称: 前<br>学号 201111551301                                                  | 正券投资学Ⅱ 注:<br>姓名<br>陈静雯                                                                    | <b>编录到一丰时,请勿</b><br>平时成绩        | <b>5切換记分制・否则将导</b><br>期末成績          | <b>晚未保存數据丢失!</b><br>实验成绩  | 总译成绩          | 备注                                          | 志<br>重修标记<br>0                               | 译教换版: 日方町 、<br>课程性质<br>任选             |
| 平時 30 % #<br>当前学生共64人 1<br>班级名称<br>工商1113<br>工商1113                              | □ 170 % 突验 0 % 物师姓名: 刘成群 课程名称: 前学号 201111551301 201111551302                                         | E券投资学Ⅱ 注: 成<br>姓名<br>陈静雯<br>陈云丽                                                           | 编录到一 <b>丰时,请</b> 勿<br>平时成绩      | <b>切切換记分制,否则将导</b> 3<br>期末成績        | <b>数未保存数据丢失!</b><br>实验成绩  | 总评成绩          |                                             | 忘<br>重修标记<br>0<br>0                          | 译被换版: 日方利 、<br>课程性质<br>任选<br>任选       |
| 平时 30 % #<br>前学生共64人 i<br>班级名称<br>工商1113<br>工商1113<br>工商1113                     | 課末 70 % 実验 0 % 額所姓名: 刘成群 建程名称: 前 第号 201111551301 201111551302 201111551303                           | <del>II-劳投演学II 注: 属</del><br>姓名<br>陈静雯<br>陈云丽<br>邓敏青                                      | <mark>续录到一半时,请勿</mark> 平时成绩     | <b>り切換记分制・否则格导</b><br>期末成績          | <b>数未保存数据丢失</b> !<br>实验成绩 | 总译威绩          |                                             | SF<br>重修标记<br>0<br>0<br>0                    | 译转换派: 自方到 《<br>课程性质<br>任选<br>任选<br>任选 |
| 平時 30 % #<br>前学生共64人 I<br>班級名称<br>工商1113<br>工商1113<br>工商1113<br>工商1113<br>工商1113 | 課末 70 % 実验 0 % 物研姓名: 刘成群 课程名称: 第 第号 201111551301 201111551302 201111551303 201111551303 201111551304 | <u> </u> <u> </u> <u> </u> <u> </u> <u> </u> <u> </u> <u> </u> <u> </u> <u> </u> <u> </u> | 講录到一半时,请勿       平时成绩            | 期末成绩                                | <b>数未留存款据丢失</b> :<br>实验成绩 | 总译成绩          | 着注<br>● ● ● ● ● ● ● ● ● ● ● ● ● ● ● ● ● ● ● | していたい。<br>重修标记<br>0<br>0<br>0<br>0<br>0<br>0 | [中發損點: 目方引                            |

2、等级制成绩

先把记分制修改成"五级制",系数:平时+期末=100,再把平时成绩和期末成绩录成一样的等级,总评成绩系统会自动计算。

等级制请务必以此格式录入或导入:优秀、良好、中等、及格、

不及格。

| 😵 正方教务管理系统                                                   |                |         |        |         |         |        |          |      |        |         | 🕯 🔻 🔊 | - 🗆 🖶 | ▼ 页面(P) ▼ | 安全(S) ▼ | 工具(0) ▼ 🧕 |
|--------------------------------------------------------------|----------------|---------|--------|---------|---------|--------|----------|------|--------|---------|-------|-------|-----------|---------|-----------|
| 🦉 🎢                                                          | 采海洋大学          | 教务      | 管理系统   | 充       |         |        |          |      |        |         |       |       | X         | 迎您: 徐   | 油斌老师 退出   |
| 返回首页 成约                                                      | 表录入 ▼ 信息查询 ▼ 毕 | 业论文 🔹 🔤 | 言息维护 ▼ | 教学质里    | 评价 🔹 🚽  | 公用信息 ▼ |          |      |        |         |       |       |           |         |           |
| ▲ 当前位置 成绩录                                                   | λ              |         |        |         |         |        |          |      |        |         |       |       |           |         |           |
|                                                              |                |         | 自动保存设置 | • 💿 5分钟 | ◎ 10分钟( | )20分钟( | ◎ 关闭自动保存 | 自动保存 | 剩余时间:( | 0:04:04 |       |       |           |         |           |
|                                                              |                |         |        |         |         |        |          |      |        |         |       |       |           | 记分制:    | 五级制 ▼     |
| 平时 50 % 期末                                                   | 50 % 实验 0 %    |         |        |         |         |        |          |      |        |         |       |       | 总计        | 转换成:    | 五级制 ▼     |
| 当前学生共87人 教师姓名:徐艳斌 课程名称:数据账技术 注:成绩要到一半时,请勿切换记分制,否则将导致未保存数据丢失! |                |         |        |         |         |        |          |      |        |         |       |       |           |         |           |
| 班级名称                                                         | 学号             | 姓名      | 平时成绩   | 平时和期    | 期末成绩    |        | 实验成绩     |      | 总评成绩   |         | 备注    |       | 重修标记      | 课程      | 性质        |
| 自动1121                                                       | 201211632101   | 蔡金辉     | 优秀     | 床一样     | 优秀      | -      | -        |      | 优秀     | Y       |       | •     | 0         | 任选      |           |
| 自动1121                                                       | 201211632102   | 陈浩佳     | 良好     |         | 良好      | -      | -        |      | 良好     | Ŧ       |       | •     | 0         | 任选      |           |
| 自动1121                                                       | 201211632103   | 陈家俊     | 及格 🔹   |         | 及格      | •      | Ψ        |      | 及格     | ¥       |       | -     | 0         | 任选      |           |

注: 成绩录到一半时,请勿切换记分制,否则将导致未保存数据丢失! 四、录入方法

录入方法分:直接录入和成绩导入两种方式,直接录入就是直接 在平时成绩和期末成绩一栏录入,然后保存,系统会根据系数比例自 动生成总评,然后提交就可以了;

成绩导入步骤

1、点击"学生名单下载",下载一个电子表格,在电子表格中
 录入"平时"和"期末"即可

2、"浏览":把录好的成绩单上传

3、"载入":载入成功后保存,系统就会根据比例自动生成总 评,最后提交即可,提交时一定要注意"班级名称"一栏必须为空, 否则会弹出错误。

成绩导入方式如下:

| 班  | 吸名称:                              | ▼                                                                                                    |
|----|-----------------------------------|----------------------------------------------------------------------------------------------------|
| 平時 | 时 30 %期末 70                       | % 实验 0 %                                                                                                    |
| 您  | 可以选择在此下载学生。<br>使用Microsoft Office | 2白成绩单,在下载下来的Excel中填写完学生成绩,再载入页面(载入前请先选择记分制);载入后再选择备注和保存成绩(注:请·<br>2003 以上版本编辑填写学生成绩,其他excel于具如WPS等,系统将无法识别。请每30分钟至少保存一次成绩。 |
| 1  | 学生名单下载                            | Excel成绩文件: 浏览 载入                                                                                                    |

当学生名单较多时下载过程可能会比较慢,请大家耐心等待

等待 http://210.38.137.125:8016/(c0g0kw55mf4kz5mrtsnmxb55)/xf\_js\_cjlr.aspx?xkkh=(2015-2016-1)-w560910040-164904-1&zgh 🚃

成功后弹出以下窗口:

| 文件下载         |                                                                                                    |  |  |  |  |  |  |
|--------------|----------------------------------------------------------------------------------------------------|--|--|--|--|--|--|
| 您想打开或保存此文件吗? |                                                                                                    |  |  |  |  |  |  |
| ×            | 名称: 635854299692591829.xls<br>类型: Microsoft Excel 97-2003 工作表, 33.0KB<br>来源: <b>210.38.137.125</b> |  |  |  |  |  |  |
|              | 打开 @) 保存 ©) 取消                                                                                     |  |  |  |  |  |  |
| 2            | 来自 Internet 的文件可能对您有所帮助,但某些文件可能<br>危害您的计算机。如果您不信任其来源,请不要打开或保存<br>该文件。 <u>有何风险?</u>                 |  |  |  |  |  |  |

先保存在自己的电脑里,然后录入平时成绩、期末成绩以及备注

| 班级名称   | 学号           | 姓名   | 平时成绩  | 期中成绩 | 期末成绩 | 实验成绩    | <b>备注</b>     | 重修标记 | 课程性质 |
|--------|--------------|------|-------|------|------|---------|---------------|------|------|
| 编辑1141 | 201412121131 | 叶钰佩  |       |      |      |         |               | 0    | 任选   |
| 表演1141 | 201412463205 | 陈茜   | 只要录入到 | 时成绩和 |      | 备注      | 只能输入:         | 0    | 任选   |
| 财管1144 | 201411531421 | 罗睿   | 期末成绩即 | ាត   |      | " " " 老 | / 11001007 07 | 0    | 任选   |
| 产品1141 | 201411453115 | 马健凯  |       |      |      | 缺老      |               | 0    | 任选   |
| 产品1142 | 201411453203 | 董飞琢云 |       |      |      | 取り当     | 姿枚            | 0    | 任选   |
| 产品1142 | 201411453215 | 苗天宇  |       |      |      | 作散      | 941H          | 0    | 任选   |
| 产品1142 | 201411453227 | 周海旺  |       |      |      | 注却      |               | 0    | 任选   |
| 船舶1141 | 201411442134 | 赵佳鹏  |       |      |      | 虚观      |               | 0    | 任选   |
| 大气1141 | 201412911118 | 林梅娟  |       |      |      |         |               | 0    | 仟诜   |

备注中只能录入缺考、取消资格、作弊、违规,缓考现由学生在 网上自行申请不需要录入,不能输入其它数据否则数据出错。

电子表格中的成绩录完后保存,再载入到系统中

|                         |                                                      |                              |                      |                          | E9                              |                         |                |                    | TT (/ 0 4 0 / ) TT |              |
|-------------------------|------------------------------------------------------|------------------------------|----------------------|--------------------------|---------------------------------|-------------------------|----------------|--------------------|--------------------|--------------|
| 班级名称:                   | · ·                                                  |                              |                      |                          |                                 |                         |                |                    |                    |              |
| 平时 30                   | <mark>%期末 70 %</mark> 实验                             | 0 %                          |                      |                          |                                 |                         |                |                    |                    |              |
| 您可以选择<br>请使用Micr<br>学生名 | 在此下载学生空白成绩单<br>osoft Office 2003 以<br>3单下载    Excel质 | 1,在下载下来<br>上版本编辑填写<br>\$绩文件: | 的Excel中填写<br>学生成绩,其他 | 完学生成绩<br>他excel工具<br>1 刘 | 再载入页面<br>如WPS等,<br><sup>近</sup> | 記(载入前请<br>系统将无法<br>載入 2 | 先选择记分<br>识别。请每 | ₩);载入后醇<br>夏30分钟至少 | 月选择备注和↑<br>▶保存一次成绩 | 保存成绩(注<br>责。 |

## 四、保存、修改和提交成绩

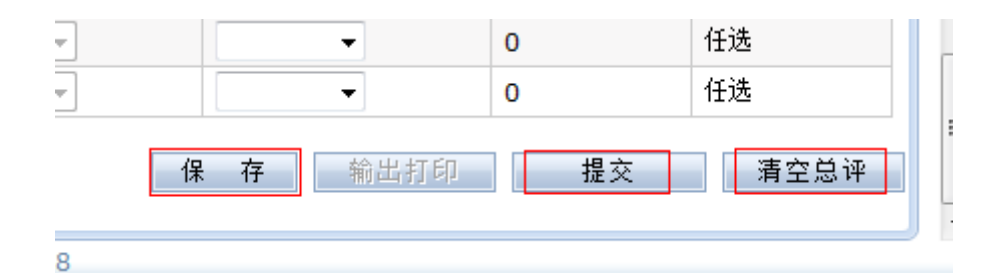

1、清空总评:录入过程中发现录错,先清空总评,再重新录入, 再保存,数据才会更新

2、保存: 成绩没录完可以先点保存, 系统也有自动保存功能

3、提交: 成绩录完确认无误可以"提交", 提交时请确认左上角

的班级一栏为空 班级名称: **,**不能一个班一个班的提 交,否则系统会提示"你还有成绩未录入"。

提交之后将不能再修改只能打印,如确要修改在成绩录入期间可 向学院教务员提出,学院将数据返回即可,如成绩录入已关闭仍需修 改成绩需提交相关表格给教务处审批,具体可联系本学院教务员。

#### 五、输出和打印成绩分析表及成绩单

在成绩录入时间内,教师网上提交成绩后,可以"输出打印"

1、格式三:输出和打印成绩分析表

2、格式二:输出和打印成绩单

| <b>输出打印</b> 清空总评                                                                                                    |                  |
|----------------------------------------------------------------------------------------------------|------------------|
| 爰 现代教学管理信息系统 - Windows Internet Explorer                                                                                                    |                  |
| http://jwgl.gdou.edu.cn:8016/(f3citkqgelwlbi45qwo5fs55)/xf_js_PrintDialog.aspx?xkkh=                                                                                                    | =(2013-2014-2)-2 |
| <ul> <li>班级名称:</li> <li>格式- ●格式二 ●格式三(试卷分析) ●格式四</li> <li>打印 关闭</li> <li>又何</li> <li>如果窗口被屏蔽打上钩再打印</li> <li>点击打印后会弹出生成报表的页面,如果没有可能被IE助手等拦截工具<br/>拦截了,请关闭这些拦截工具或者按住CTRL点击打印按钮!</li> </ul> |                  |

### 六、成绩录入时间截止后打印成绩

如果过了成绩录入时间,教师打印成绩单和成绩分析表,可通过 另外的模块"信息查询"-"选课情况"来打印

| 信息查询 - 毕士                                        |                 |
|--------------------------------------------------|-----------------|
| 教学任务                                             |                 |
| 专业推荐课表查询                                         |                 |
| 教师个入课表查询                                         |                 |
| 选课情况                                             |                 |
| 考试安排                                             |                 |
| <sup>丁□□</sup> 培养计划                              |                 |
| when Bells when 1995 Mills                       |                 |
| 返回首页 成绩录入 + 信息查询 + 毕业论文 + 信息维护 + 教学质量评价 + 公用信息 + |                 |
| ✿ 当前位置 选课情况                                      |                 |
| 学年: 2013-2014 ▼ 期: 2 ▼                           | 可打印本学期学         |
| 记分制:百分制 ▼ 上课信息:数据库技术 【/】                         | 生名单 输成成绩单和成绩分析表 |
| 🗌 如果窗口被屏蔽打上钩再打印                                  | 输出 成绩 名单 打印名单   |